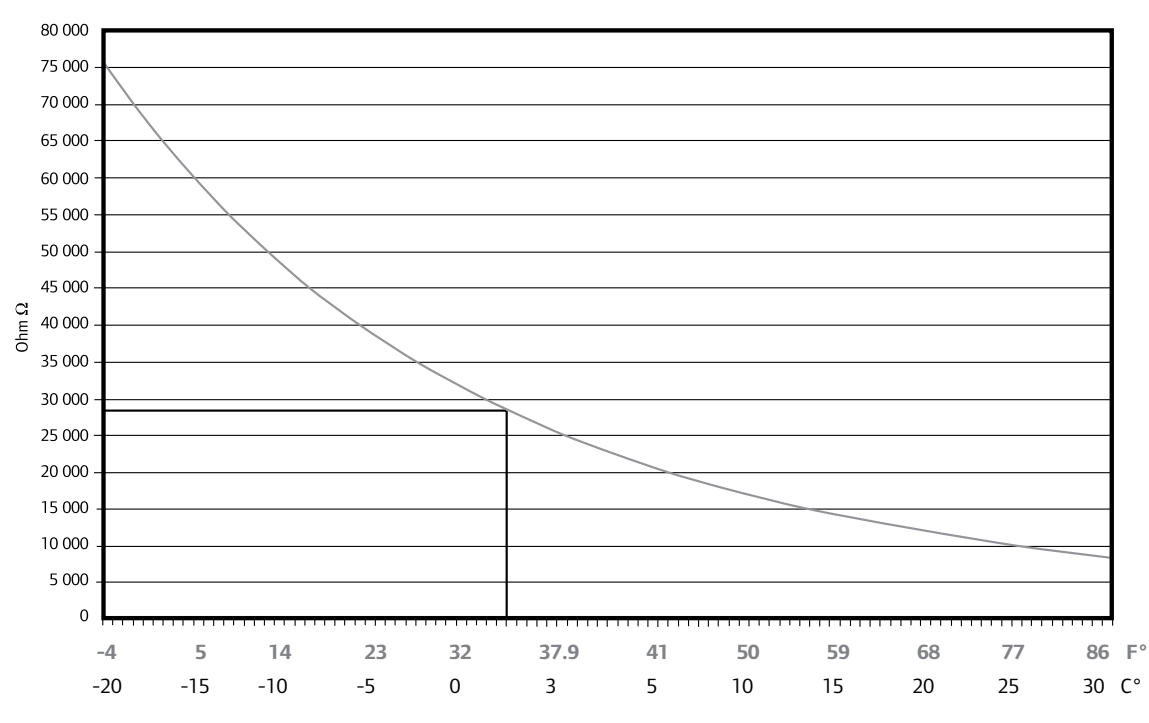

Table 3: Outdoor and Slab Sensor Resistance Value Table

Note: This equipment has been tested and found to comply with the limits for a Class B digital device, pursuant to part 15 of the FCC rules. These limits are designed to provide reasonable protection against harmful interference in a residential installation.

This equipment generates, uses and can radiate radio frequency energy and, if not installed and used in accordance with the instructions, may cause harmful interference to radio communications.

However, there is no guarantee that interference will not occur in a particular installation. If this equipment does cause harmful interference to radio or television reception, which can be determined by turning the equipment off and on, the user is encouraged to try to correct the interference by one or more of the following measures:

- · Reorient or relocate the receiving antenna.
- Increase the separation between the equipment and receiver.

Uponor, Inc. 5925 148th Street West Apple Valley, MN 55124 USA Tel: (800) 321-4739 Fax: (952) 891-2008 Web: www.uponor-usa.com

- Connect the equipment into an outlet on a circuit different from that to which the receiver is connected.
- · Consult the dealer or an experienced radio/TV technician for help.

Operation is subject to the following two conditions: (1) this device may not cause interference, and (2) this device must accept any interference, including interference that may cause undesired operation of the device.

For additional information about Climate Cŏntrol<sup>™</sup> Zoning not pertaining specifically to the T-54 Thermostat, refer to the Climate Control Zoning System Installation Guide.

# **Uponor**

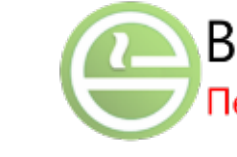

# Climate Control<sup>™</sup> Zoning T-54 Installation Guide

This quick-start quide provides instructions for installing T-54 Thermostats (A3600054) for use with the Uponor Climate Cŏntrol<sup>™</sup> Zoning System. Please refer to the Climate Control Zoning System Installation Guide (which comes with the base unit for A3601000 and A3601012) for other information not pertaining specifically to the T-54 Thermostat.

Uponor

Note: The T-54 Thermostat Installation Guide is only available in the Zoning System base unit packaging.

The following accessories are available for use with the T-54 Thermostat:

- A3600010 Slab Sensor, 10K
- A3600254 Outdoor Sensor, 10K
- A3600154 Mounting Kit

Important: Do not use other 10K sensors with the T-54 Thermostat, as other types of sensors will provide inaccurate temperature information.

# Step 1: Package Contents

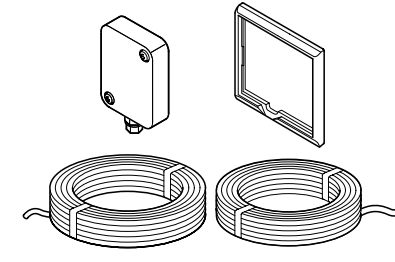

Confirm the contents of the package, which include:

- T-54 Thermostat
- Two AAA batteries • Hardware pack, anchors
- and label

Note: If any contents are missing, contact your Uponor representative for assistance.

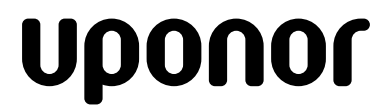

# Boiler-Gas.ru

# Перейти на сайт

#### RADIANT HEATING SYSTEMS

# CLIMATE CŎNTROL™ ZONING SYSTEM T-54 THERMOSTAT

# **INSTALLATION GUIDE**

#### Step 2: Battery Installation

Open the back of the T-54, insert the batteries and attach the appropriate sensor (if used).

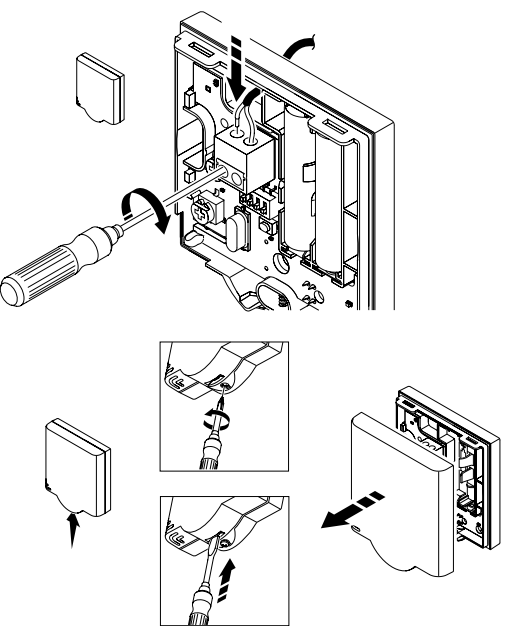

# Step 3: Set the Dip Switches

Refer to the **Dip Switch Chart** on the next page to properly set the dip switches for the external sensor. To activate the feature, move the dip switch to the ON position.

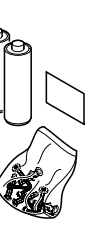

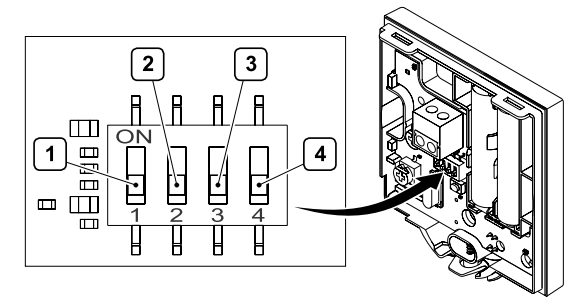

| Function                                | Switch<br>1 | Switch<br>2 | Switch<br>3 | Switch<br>4 |
|-----------------------------------------|-------------|-------------|-------------|-------------|
| As a standard room thermostat           | Off         | Off         | Off         | Off         |
| With a floor sensor, maximum limitation | On          | Off         | Off         | Off         |
| With a floor sensor, minimum limitation | On          | Off         | Off         | On          |
| With an outdoor sensor                  | Off         | On          | Off         | Off         |
| Technical alarm                         | Off         | Off         | On          | Off         |

Table 1: Dip Switch Chart

#### Step 4: Air and Sensor Settings

Adjust the settings for both the air and slab sensor temperatures (if used).

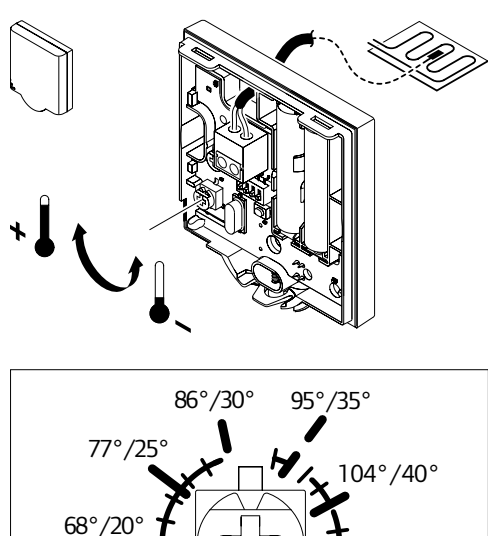

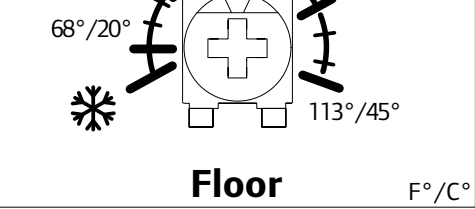

#### **Step 5: Thermostat Connection** Register the thermostat to the base unit using the

following procedure:

- 1. On the base unit, press and release the Test button.
- 2. Then press the "output" button for the actuator(s) or outputs that it will control.
- The output LED will flash. 3. Using a pointed instrument,
- gently press the registration button on the T-54 until the output LED on the base unit is on continuously.

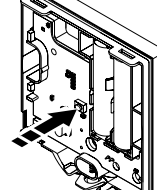

- 4. Repeat these steps to connect additional thermostats to the base unit.
- 5. Press and release the test button to end the registration process.

#### Step 6: Installation

Use screws or adhesive strips (included) to attach the thermostat to the wall. Uponor recommends labeling each thermostat with a location name along with the outputs or actuators it controls.

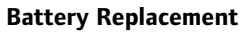

Replace the thermostat batteries when the red LED inside the thermostat flashes twice during a heating or cooling demand.

#### **Temperature Information**

- 1. On the Uponor screen, select Main Menu > Information > Rooms.
- 2. Select the desired room and press OK.

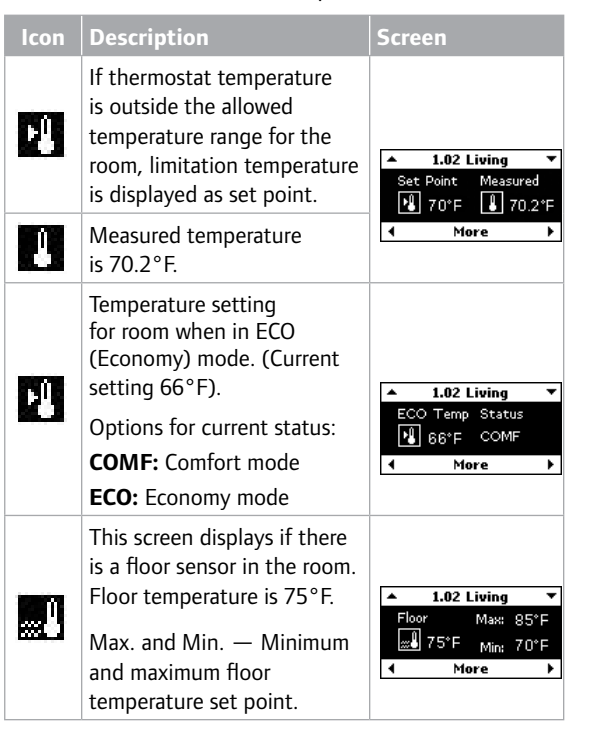

# Battery and Communication Status

- 1. On the Uponor screen, select Main Menu > Information > Rooms.
- 2. Select the desired room and press  $\ensuremath{\text{OK.}}$
- 3. Press the right arrow 3 times.

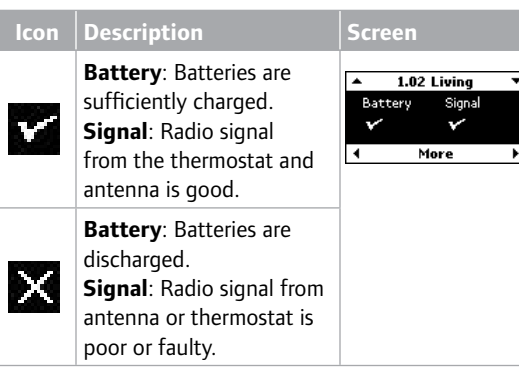

#### **Room Temperature and Actuator Status**

1. On the Uponor screen, select Main Menu > Information > Rooms.

2. Select the desired room and press **OK.** 

Press the right arrow 4 times.

| lcon      | Description                                                                                                    | Screen                                                                        |
|-----------|----------------------------------------------------------------------------------------------------|-------------------------------------------------------------------------------|
| Stat Call | Yes: Thermostat is<br>calling for heating (or<br>cooling).<br>No: Thermostat is<br>reporting that room<br>temperature is OK.                                              | 1.02 Living     ✓ StatCall: No Act: Closed Min: 60°F Max: 72°F     More     ▶ |
| Act.      | <b>Open</b> : Actuators are<br>powered and open, or<br>on delay and will open<br>soon.<br><b>Closed</b> : No power to<br>the actuators, which<br>are closed (or closing). |                                                                               |
| Min.      | Minimum set point of room is set at 60°F.                                                                                                    |                                                                               |
| Max.      | Maximum set point of room is set at 72°F.                                                                                                    |                                                                               |

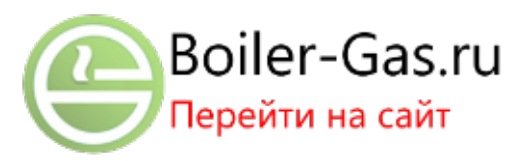

# Minimum and Maximum Temperatures

1. On the Uponor screen, select Main Menu > Settings > Rooms > Min./Max. Temperatures.

- 2. Select the desired controller (base unit) or **All** for all rooms on all controllers and press **OK**.
- 3. Select a thermostat or room (if not using the All feature in the previous step) and press **OK.**
- 4. Set the temperatures. Use the up and down arrows to increase and decrease each setting. Use the forward and back arrows to toggle between the **Min.** and **Max.** settings.

**Note:** The room temperature will not fall below or rise above the minimum or maximum temperature settings regardless of the room temperature setpoint.

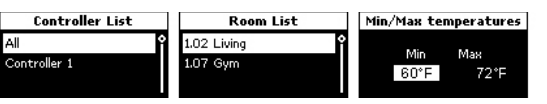

#### **Cover Alarm**

A flashing power indicator on the display indicates an alarm or error. Specifically to the T-54, this alarm indicates that the cover of a thermostat is open. In the example below, this alarm shows that the cover to the living room is open. To view the room or rooms communicating the alarm:

 From the Uponor screen, select Main Menu > Settings > Rooms > Min./Max. Temperatures.
 Select the desired alarm and press OK.

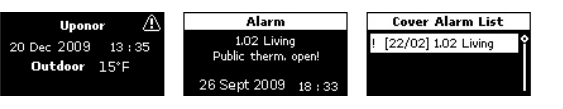

#### Troubleshooting

The thermostat sends an alarm when more than 3 hours have elapsed since the controller received the last radio signal from the thermostat.

The table below shows problems that can occur in the thermostat.

| ndication                           | Cause                                          | Solution                                                         |
|-------------------------------------|------------------------------------------------|------------------------------------------------------------------|
| ower LED and<br>hannel LED<br>ashes | Cover of<br>thermostat is<br>open.             | Check thermostat<br>settings<br>and replace<br>thermostat cover. |
| ED flashes<br>vice                  | Thermostat<br>battery power is<br>running low. | Replace the batteries.                                           |

Table 2: Troubleshooting